# MANUAL MATRÍCULA PUMUO 2023/2024

Enlace para realizar la matrícula: https://sies.uniovi.es/fnofmat/indexPU.html

# Desplegar Convocatoria PUMUO del curso correspondiente y pulsa el botón Formular Matrícula

| Extensited de Viete Formación no oficial - Matrícula                  | Español / Asturianu / English |
|-----------------------------------------------------------------------|-------------------------------|
| Ofertas formativas                                                    |                               |
|                                                                       | Mis matrículas                |
| ✓ Convocatoria PUMUO del período académico 23/24                      |                               |
| Oferta PUMUO para el curso 2023/2024     Comalizar matrícula jd: 2015 |                               |
| Convocatoria Primer Semestre de PUMUO del período académico 22/23     |                               |
| Convocatoria Segundo semestre de PUMUO del periodo académico 22/23    |                               |
|                                                                       |                               |

## Siempre nos va a pedir el DNI (número y letra) Introducir e iniciar sesión

| Universitäel de Oriedo<br>Universitäel de Oriedo<br>Universitäel de Oriedo | no oficial - Matrícu                           | a                               | Español / Asturianu / English |
|----------------------------------------------------------------------------|------------------------------------------------|---------------------------------|-------------------------------|
|                                                                            | Ider                                           | tificación                      |                               |
|                                                                            | Tipo de Documento DNI - I<br>de Identificación | Documento Nacional de Identidad |                               |

T

Si ya hemos tenido alguna vinculación con la Universidad de Oviedo previamente nos pedirá nuestro usuario y contraseña (<u>UOxxxxx@uniovi.es</u>)

| Eremenidad de Oriedo<br>Universitá d'Oriedo<br>Universitá d'Oriedo | n no oficial - N          | Matrícula                | Español / Asturianu / English |
|--------------------------------------------------------------------|---------------------------|--------------------------|-------------------------------|
|                                                                    |                           | Identificación           |                               |
|                                                                    | Usuario *<br>Contraseña * | ◆ Atrás Iniciar sesión . |                               |

En caso de haber olvidado el usuario o la contraseña nos permite restaurarla en el siguiente enlace: <u>https://sies.uniovi.es/restaurarclave/web/paso1resetear.faces</u>

### Tendremos que dar el conforme a las advertencias sobre Protección de datos una vez leídas

#### Protección de datos

De acuerdo con lo establecido en la L.O. 15/1999, de 13 de diciembre, de Protección de Datos de Carácter Personal, se informa a nteresado que los datos personales suministrados tienen el carácter de obligatorios. La negativa a suministrar los mismos impedirá la realización de la gestión administrativa pa a que se ha confeccionado este formulario Estos datos pasarán a formar parte de una base de datos cuya finalidad es la gestión de matrículas. Así mismo, esto atos serán empleados por los órganos, servicios y unidades de esta Universidad para cuantas necesidades se deriven de la gestión académica y docente relacionada con el integ ado y su expediente, lo que incluye su matriculación/inscripción en los estudios dependientes de esta Universidad, gestión administrativa y académica de su expediente, confe n de actas de calificación, publicidad de dichas calificaciones confección de certificados personales, expedición de títulos y complementos al título, y oferta y prestacion es de servicios universitarios, en particular servicios académico, de biblioteca, transporte, gestión de prácticas en empresas e instituciones, gestión de ofertas de emple estión de servicios académicos y docentes a través de la web, correc electrónico institucional, acceso a servicios telemáticos, así como la realización de evaluaciones studios de seguimiento y encuesta relativas a los servicios universitarios prestados Queda informado de que la prestación del servicio de correo electrónico se ha encargado la empresa Microsoft Corporation que, como encargada del tratamiento de datos, dispone de las medidas de seguridad necesarias para garantizar la confidencialidad, integrid y disponibilidad de los datos tratados, y ofrece las garantías y medidas de seguridad para cumplir los requisitos contemplados en el Real Decreto 1720/2007, de 21 de digiembre, por el que se desarrolla la Ley Orgánica 15/1999, de 13 de diciembre, de Protección de Datos Personales. En ningún caso la Universidad cederá a terceros datos personales ninteresado, salvo que éste lo consienta, en los términos establecidos en la citada L.O. 15/1999, de 13 de diciembre, salvo las excepciones previstas en los artículos 11 ver de la Ley Orgánica 15/1999, de 13 de diciembre, de Protección de Datos Personales. El responsable del tratamiento de estos datos es la Universidad de Oviedo. Los derechos de acceso, rectificación, cancelación de los datos personales y oposición a su tratamiento se ejercitarán ante la Universidad de Oviedo, Secretaría General, C/ Principado, número , 3º planta, Oviedo 33007 En las dependencias del Registro General y Ag nares, y de la Secretaría General tiene a su disposición formularios para el ejercicio de estos derechos. Quedo advertido e informado de la finalizado de los datos personales que se solicitan, y enterado de dónde y cómo puedo ejercer los derechos de acceso, rectificación, cancelación y oposición de mis datos personales Doy mi consentimiento para que la Universidad de Oviedo recoja, almacene y utilice mis datos personales en los términos y con las finalidades antes descritas. Conforme 🐤

En caso de no haber tenido ningún vínculo con la Universidad de Oviedo Una vez introducido el DNI y aceptada la Protección de Datos, tendremos que cumplimentar nuestros datos personales (Los campos marcados con \* son obligatorios)

|                                       | Datos personales                      |   |
|---------------------------------------|---------------------------------------|---|
| Tipo de Documento de Identificación * | DNI - Documento Nacional de Identidad | * |
| Numero Documento *                    | 14057758C                             |   |
| País de Expedición *                  | España                                | * |
| Nombre *                              | Pepe                                  |   |
| Primer Apellido *                     | Pepe                                  |   |
| Segundo Apellido                      | Pepe                                  |   |
| Sexo *                                |                                       | 7 |
| País de Nacimiento *                  | España                                | • |
| acionalidad *                         |                                       | • |
| rovincia de Nacimiento *              | Albacete                              |   |
| Iunicipio de Nacimiento *             | -                                     | * |
| ocalidad de Nacimiento *              |                                       |   |
| echa de Nacimiento *                  |                                       |   |
| Anterior     Siguiente                |                                       |   |
|                                       |                                       |   |

Si ya hemos sido alumnos de la Universidad anteriormente, saldrán los datos personales ya cubiertos, si falta alguno se podrá completar y pulsar siguiente

| Direcciones      | $\sim$ |
|------------------|--------|
| No hay elementos |        |
|                  |        |

Cumplimentamos los campos (Los campos marcados con \* son obligatorios)

|                                                      |                                                   |          | 14057758C O Salir |
|------------------------------------------------------|---------------------------------------------------|----------|-------------------|
|                                                      | Datos contact                                     | 0        |                   |
| lipo via                                             |                                                   | -        |                   |
| Calle *                                              |                                                   |          |                   |
| Vúmero                                               |                                                   |          |                   |
| Piso                                                 |                                                   |          |                   |
| Puerta                                               |                                                   |          |                   |
| Bloque                                               |                                                   |          |                   |
| Código postal *                                      |                                                   |          |                   |
| ais de Residencia *                                  |                                                   | <u> </u> |                   |
| Provincia de Residencia *                            |                                                   |          |                   |
| funicipio de Residencia                              | -                                                 | •        |                   |
| ocalidad de Residencia *                             |                                                   |          |                   |
| Correo Electrónico ×                                 |                                                   |          |                   |
| orreo Electrónico (confirmación) *                   |                                                   |          |                   |
| Teléfono ^^                                          |                                                   |          |                   |
| Teléfono Móvil **                                    |                                                   |          |                   |
| ASe debe introducir al menos un teléfono de contacto | o bien el teléfono fijo o bien el teléfono móvil. |          |                   |
| Cancelar Aceptar                                     |                                                   |          |                   |

Una vez cubiertos los campos, nos enviará un **pin** a la dirección de correo electrónico aportada, que introduciremos para poder continuar

| Datos confa                                                                               | acto                       |
|-------------------------------------------------------------------------------------------|----------------------------|
| Se le ha enviado un email para confirmar su correo electrónico. Introduzca el número el c | campo PIN y pulse Aceptar. |
| Número PIN (introduzca aquí el PIN) →                                                     |                            |

El pin tendrá una duración de 10 minutos, pasado ese tiempo si no se introduce, dejará de ser válido y habrá que generar uno nuevo repitiendo el proceso

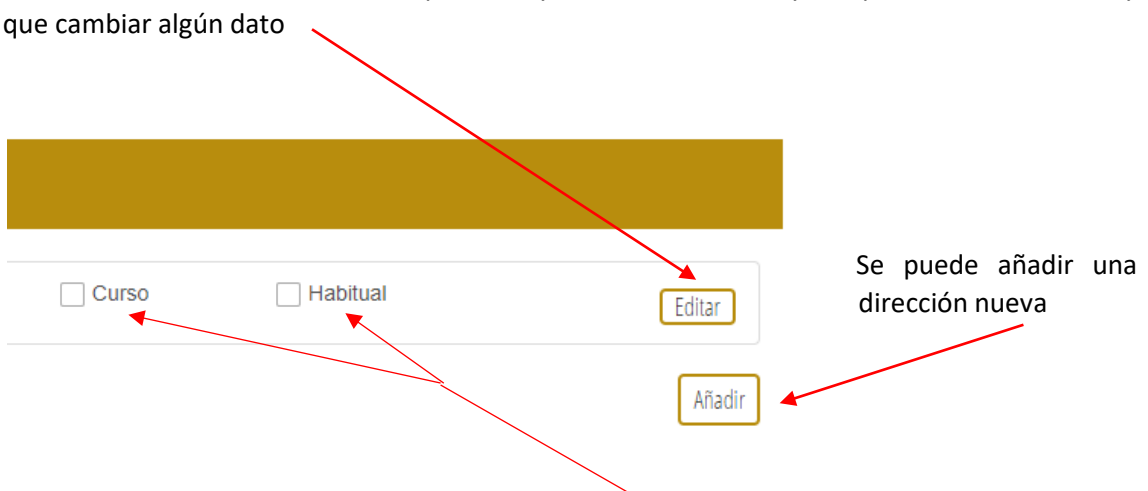

En el caso de haber sido alumno, aparecerá ya nuestra dirección y nos permitirá Editar su hay

Hay que indicar cuál será la dirección habitual y cuál la dirección que tendremos durante el curso. En el caso de que sean la misma marcaremos ambos check

En el siguiente paso ya podemos seleccionar las asignaturas/talleres de las que nos queremos matricular.

Seleccionamos asignaturas y talleres (Podemos seleccionar varios a la vez pulsando Control a la vez que hacemos Click en la asignatura seleccionada) y los pasamos a la casilla "A Matricular" pulsando la flecha. Así habremos seleccionado las actividades de primer semestre.

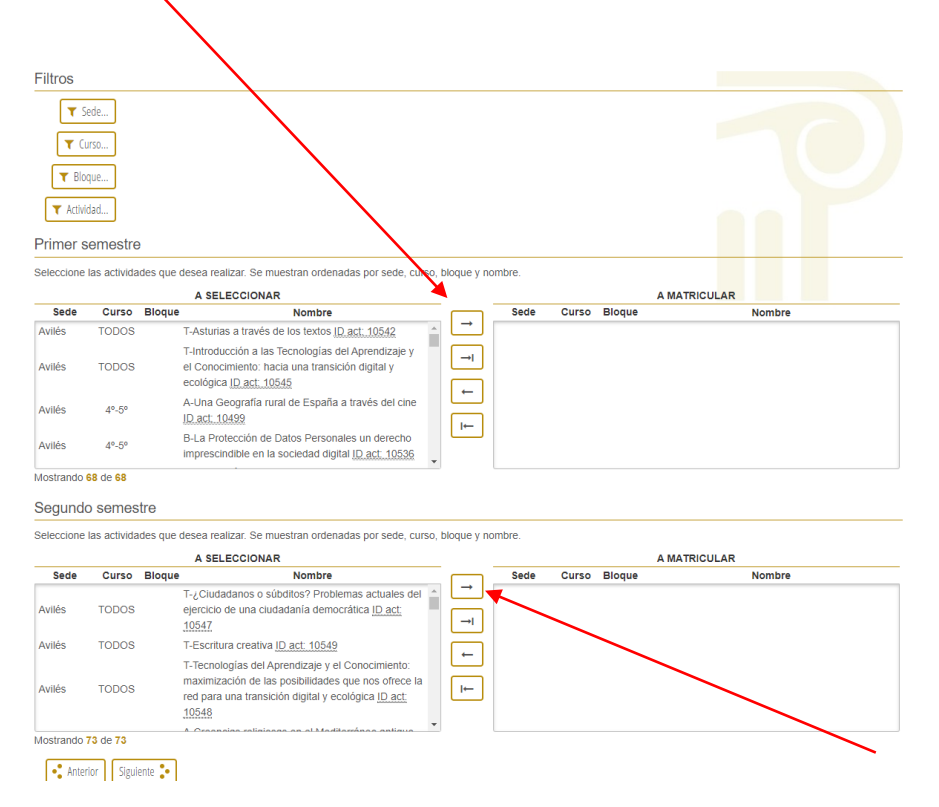

Realizamos la misma operación si queremos asignaturas del segundo semestre

Por ejemplo, éstas serán las asignaturas a matricular del primer semestre, si nos equivocamos y queremos quitar alguna la seleccionamos y pulsamos la flecha que apunta a la izquierda

|                                  |                                   | Selección o                                                                                                   | de acti         | vidad          | es                 |                                                                                                    |
|----------------------------------|-----------------------------------|----------------------------------------------------------------------------------------------------|-----------------|----------------|--------------------|----------------------------------------------------------------------------------------------------|
| Filtros                          |                                   |                                                                                                    |                 |                |                    |                                                                                                    |
| T S<br>T Cu<br>T Blo<br>T Activi | ede Ovi<br>Irso TOI<br>que<br>dad | ndo<br>NOS   Tercero                                                                                          |                 |                |                    |                                                                                                    |
| Primer s                         | emestre                           |                                                                                                    |                 |                |                    |                                                                                                    |
| Seleccione                       | las activida                      | tes que desea realizar. Se muestran ordenadas por sede, curso, blo<br>A SELECCIONAR                           | que y nomt      | ore.           |                    |                                                                                                    |
| Sede                             | Curso                             | Bloque Nombre (                                                                                               |                 | Sede           | Curso              | Bloque Nombre                                                                                                    |
| Oviedo<br>Oviedo                 | TODOS                             | DE ROMA <u>ID act: 10504</u><br>T-Francés 2 <u>ID act: 10543</u><br>T-Inglés práctico <u>ID act: 10544</u>    | →<br>→  0       | edo            | TODOS              | T-REFORMULAR NUESTRA SOCIEDAD DESDE<br>LA EMPATIA ANIMAL Y MEDIOAMBIENTAL HACIA<br>LA LLAMADA "REVOLUCION EMOCIONAL" ID.agt.<br>10589 |
| Oviedo                           | TODOS                             | T-Inteligencia emocional y social: ¿somos tan<br>buenos psicólogos como nos creemos? <u>ID. act;</u><br>10541 | • <b>-</b><br>• | viedo<br>viedo | TODOS<br>Tercero   | T-TALLER DE PINTURA <u>ID act. 10629</u><br>A-Shakespeare y el cine <u>ID act. 10566</u>                                              |
| Oviedo                           | TODOS                             | T-Psicología de la Atención aplicada a la danza y la expresión corporal ID act: 10538                         | 0               | viedo<br>viedo | Tercero<br>Tercero | B-Introducción a la Sociedad Actual <u>ID act: 10568</u><br>C-ACTIVIDAD FÍSCA, SALUD Y CALIDAD DE                                     |
| Segundo                          | 6 de 62                           | re                                                                                                    |                 |                |                    |                                                                                                    |
| Seleccione                       | las activida                      | les que desea realizar. Se muestran ordenadas por sede, curso, blo<br>A SELECCIONAR                           | que y nom       | ore.           |                    | AMATRICULAR                                                                                                    |
| Sede                             | Curso                             | Bloque Nombre                                                                                                 |                 | Sede           | Curso              | Bloque Nombre                                                                                                    |
| Oviedo                           | TODOS                             | T- Francés 2 ID act: 10590                                                                                    | <u>→</u>        |                |                    |                                                                                                    |
| Oviedo                           | TODOS                             | T- Las lenguas de Europa ID act: 10559                                                                        | _               |                |                    |                                                                                                    |
| Oviedo                           | TODOS                             | T- Protocolo Académico, Protocolo civil: cómo se<br>organizan los actos. ID act: 10557                        | →ı<br>←         |                |                    |                                                                                                    |
| Oviedo                           | TODOS                             | T-El desarrollo humano: cómo conocer nuestra<br>forma de pensar y actuar ID act: 10554                        |                 |                |                    |                                                                                                    |

Una vez aceptadas las asignaturas de la matrícula, si cumplimos con los requisitos para tener la deducción IPREM marcamos el check

|                                | Exenciones |  |
|--------------------------------|------------|--|
| Deducciones                    |            |  |
| Deducción para jubilados IPREM |            |  |
| Anterior Siguiente             |            |  |

Una vez que hayamos formalizado la matrícula y en caso de que optemos a la deducción, posteriormente habrá que enviar el documento que lo justifique a la siguiente dirección de correo electrónico <u>vematricula@uniovi.es</u>

En el caso de ser alumnos sin vinculación previa con la universidad nos solicitará la conformidad para que la Universidad de Oviedo pueda consultar su identidad en la red SARA marcando el check

| Consentimiento de consulta de identidad en la red SARA                                                                                                    |             |
|----------------------------------------------------------------------------------------------------|-------------|
| Marcando erre check, usted da el consentimiento de que utilicemos la red SARA para recuperar y verificar su identidad.<br>En casa de no conceder el consentimiento, en la siguiente pantalla tendrá que adjuntar un documento que le identifique. |             |
| Doy mi consentimiento al uso de la red SARA para recuperar y verificar mi identidad.                                                                                                    | de <b>9</b> |
| • Anterior Siguiente •                                                                                                    |             |

Si el alumno es extranjero y ha accedido con el pasaporte, la aplicación solicitará que se suba un archivo con la copia del mismo. Desplegamos en la flecha y seleccionamos "Documento identificativo alumno desconocido"

|                                                                                    | Documentos                                               |
|------------------------------------------------------------------------------------|----------------------------------------------------------|
| Para poder completar la matriculación, del<br>Oferta PUMUO para el curso 2023/2024 | e adjuntar 1 de los siguientes documentos                |
| * Documento identificativo alumno descono                                          | cido (Documento identificativo alumno desconocido - PDF) |
| Documentos necesarios aportados: 0 de 1<br>Documento obligatorio                   |                                                          |
| Tipo documento                                                                     | <u> </u>                                                 |
| + Seleccionar fichero                                                              | Documento identificativo alumno desconocido              |
| Listado de documentos                                                              |                                                          |
|                                                                                    | No hay elementos                                         |
| Anterior Siguiente                                                                 |                                                          |
|                                                                                    |                                                          |

Y seleccionamos el archivo a subir

Continuamos al siguiente paso en el que nos aparece la liquidación de la matrícula y el importe que debemos abonar

| Liquid                                                                    | dación   |
|---------------------------------------------------------------------------|----------|
| mporte de su matrícula una vez efectuadas las deducciones, si procediese: |          |
| Ingresos                                                                  |          |
| Importe a Ingresar                                                        | 157,00 € |
| Tasas Académicas                                                          |          |
| Tasas académicas                                                          | 157,00 € |
| Gastos secretaria                                                         |          |
| Gastos secretaria                                                         | 0,00 €   |
| Seguro escolar                                                            |          |
| Seguro escolar                                                            | 0,00 €   |
| Deducciones                                                               |          |
| Total deducciones                                                         | 0,00 €   |
| Ayudas con cuantia                                                        |          |
| Total ayudas con cuantía                                                  | 0,00 €   |
| Compensaciones                                                            |          |
| Total compensaciones                                                      | 0,00 €   |
| Total                                                                     |          |
| Importe total a pagar                                                     | 157,00 € |

Si todo es correcto continuamos al siguiente paso en el que saldrá un resumen de todos nuestros datos y de la matrícula. Para que se active el botón continuar es obligatorio marcar el check de conformidad

| Dirección                                                                                                    | . xcv xzcv zxc zx zx 33005 Asf 111111 111111<br>sdf@sdf.es                           |  |
|----------------------------------------------------------------------------------------------------|--------------------------------------------------------------------------------------|--|
| Actividades de formación matriculadas                                                                                                    |                                                                                      |  |
| Actividades                                                                                                    | A-El mundo funerario romano: creencias,<br>supersticiones y ritos                    |  |
|                                                                                                    | B-INTRODUCCIÓN A LAS FINANZAS                                                        |  |
|                                                                                                    | C-Las hormonas que gobiernan nuestra vida:<br>introducción a la fisiología endocrina |  |
|                                                                                                    | D-MUJERES EN LA CIENCIA                                                              |  |
|                                                                                                    | T-Adaptaciones del teatro de William Shakespeare a<br>la gran pantalla               |  |
|                                                                                                    | T-Introducción a la Historia de la Filosofía                                         |  |
| Deducciones y ayudas con cuantía                                                                                                    |                                                                                      |  |
| ¿Ha solicitado deducciones o ayudas con cuantía?                                                                                                    | No                                                                                   |  |
| ¿Fracciona el pago?                                                                                                    | No                                                                                   |  |
| Liquidación                                                                                                    |                                                                                      |  |
| Importe total a pagar                                                                                                    | 157,00 €                                                                             |  |
| Conformidad                                                                                                    |                                                                                      |  |
| El alumno queda enterado de que la confirmación de la matrícula está condicionada a la veracidad de los datos aportados. En caso de falsedad se derivarán las responsabilidades previstas en el vigente Reglamento de Disciplina Académica |                                                                                      |  |
| • Anterior Continuar •                                                                                                    |                                                                                      |  |

Una vez aceptada la conformidad nos dará el siguiente aviso y si estamos conformes grabamos matrícula

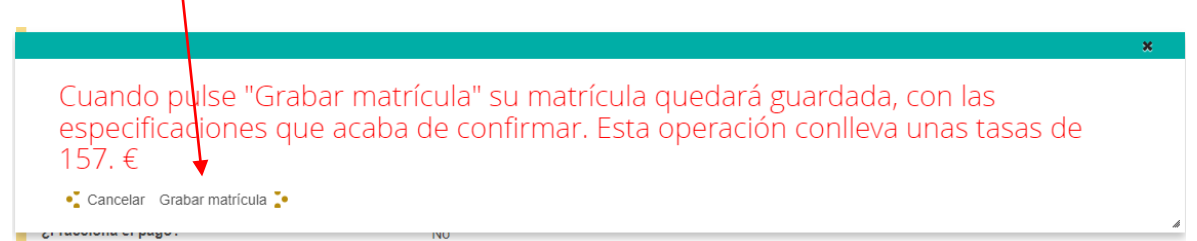

En el caso de que seamos alumnos nuevos para la Universidad nos proporcionará un usuario y un pin para acceder a nuestra matrícula. En el momento que ésta sea verificada por la administración, se enviará al correo electrónico que hayamos introducido anteriormente unas credenciales definitivas como se explica en la imagen. Si ya hemos sido alumnos se mantienen las credenciales que ya tenemos y no nos muestra esta información.

| CREDENCIALES PROVISIONALES                                                                                                    |                                                                                                    |
|----------------------------------------------------------------------------------------------------|----------------------------------------------------------------------------------------------------|
| Se le han generado unas credenciales provisionales:<br>Usuario                                                                                                    | 14057758C                                                                                                    |
| Número PIN                                                                                                    | 181297                                                                                                    |
| Contra dulizarias para consulta nas infaliculas ya realiz.<br>En cuanto la Universidad haya verificado sus datos se     Unas credenciales definitivas que, junto con unas ir     Una cuenta de correo corporativa, que será el cana | adas, o clear intervas mainculas.<br>le generarán:<br>Istrucciones generales, se remitirán a la dirección de correo personal que haya aportado durante el proceso de mat<br>Il oficial de comunicación que utilizará la Universidad de Oviedo, para comunicarse con usted. |
| u matrícula en el curso Oferta PUMUO para el curso 202                                                                                                    | 3/2024, se ha grabado correctamente.                                                                                                    |
| continuación puede proceder al pago o descargarse la do                                                                                                    | cumentación asociada.                                                                                                    |
| os horarios y lugares de impartición son los que figuran en                                                                                                    | la web. Únicamente en caso de que no llegue a impartirse la actividad, se le comunicará por correo electrónico.                                                                                                    |
| onfirme para activar los botones<br>Confirmo que he leído la información                                                                                                    |                                                                                                    |
|                                                                                                    |                                                                                                    |
|                                                                                                    |                                                                                                    |
| ද්වු Docu ventos aportados por e                                                                                                    | l alumno                                                                                                    |
| 순 Docu ventos aportados por e                                                                                                    | l alumno                                                                                                    |
| 오 Documentos aportados por e<br>resguardo de ma                                                                                                    | l alumno<br>strícula 🍳 Información sobre credenciales y cuenta de correo corporativ                                                                                                    |
| C Documentos aportados por e                                                                                                    | I alumno                                                                                                    |

Para poder activar todos los botones que nos permitan imprimir la documentación es imprescindible marcar el check de que confirma que ha leído la información.

| Pantalla de resumen                                                                                                    |                                                                                             |  |  |  |
|----------------------------------------------------------------------------------------------------|---------------------------------------------------------------------------------------------|--|--|--|
| <ol> <li>La solicitud de matrícula se ha guardado correctamente.</li> </ol>                                                                                                    | ×                                                                                           |  |  |  |
| INFORMACIÓN IMPORTANTE                                                                                                    |                                                                                             |  |  |  |
| Su matrícula en el curso Oferta PUMUO para el curso 2023/2024, se ha grabado correctar<br>A continuación puede proceder al pago o descargarse la documentación asociada.<br>Los horarios y lugares de impartición son los que figuran en la web. Únicamente en caso de | nente.<br>que no llegue a impartirse la actividad, se le comunicará por correo electrónico. |  |  |  |
| Confirme para activar los botones<br>Confirmo que he leido la información                                                                                                    |                                                                                             |  |  |  |
| දිනු Documentos aportados por el alumno                                                                                                    |                                                                                             |  |  |  |
| Imprimir resguardo de matrícula                                                                                                    | ♀ Información sobre credenciales y cuenta de correo corporativo                             |  |  |  |
| Imprimir carta de pago                                                                                                    | Realizar pago telemático con tarjeta de crédito                                             |  |  |  |
| ricio                                                                                                    |                                                                                             |  |  |  |
| Universidad de Oviedo                                                                                                    |                                                                                             |  |  |  |

Una vez confirmada la lectura se activan los botones que nos permitirán:

- Imprimir el resguardo de matrícula (este documento será el justificante de habernos matriculado).
- Imprimir carta de pago. Con ella habrá que ir al banco/cajero, abonarla y una vez sellada por el banco, enviarla a la siguiente dirección de correo electrónico: vematricula@uniovi.es

El pago, momentáneamente, no se podrá realizar por tarjeta de crédito, se está trabajando en ello, disculpen las molestias.